# Guide to Eclipse IDE

# Install Java (JDK)

1. Go to <u>http://www.oracle.com/technetwork/java/javase/downloads/index.html</u> and click the Java **Download** button.

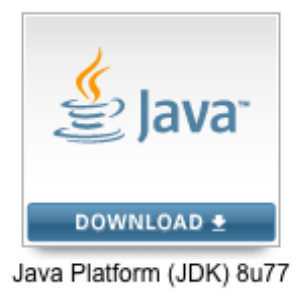

2. Click **Accept License Agreement**, and then click the appropriate download link for your operating system.

| Java SE Development Kit 8u77<br>You must accept the Oracle Binary Code License Agreement for Java SE to download this<br>O Accept License Agreement |           |                                      |  |  |  |
|----------------------------------------------------------------------------------------------------|-----------|--------------------------------------|--|--|--|
| Product / File Description                                                                                                    | File Size | Download                             |  |  |  |
| Linux ARM 32 Soft Float ABI                                                                                                    | 77.7 MB   | jdk-8u77-linux-arm32-vfp-hflt.tar.gz |  |  |  |
| Linux ARM 64 Soft Float ABI                                                                                                    | 74.68 MB  | jdk-8u77-linux-arm64-vfp-hflt.tar.gz |  |  |  |
| Linux x86                                                                                                    | 154.74 MB | jdk-8u77-linux-i586.rpm              |  |  |  |
| Linux x86                                                                                                    | 174.92 MB | jdk-8u77-linux-i586.tar.gz           |  |  |  |
| Linux x64                                                                                                    | 152.76 MB | jdk-8u77-linux-x64.rpm               |  |  |  |
| Linux x64                                                                                                    | 172.96 MB | jdk-8u77-linux-x64.tar.gz            |  |  |  |
| Mac OS X                                                                                                    | 227.27 MB | jdk-8u77-macosx-x64.dmg              |  |  |  |
| Solaris SPARC 64-bit (SVR4 package)                                                                                                    | 139.77 MB | jdk-8u77-solaris-sparcv9.tar.Z       |  |  |  |
| Solaris SPARC 64-bit                                                                                                    | 99.06 MB  | jdk-8u77-solaris-sparcv9.tar.gz      |  |  |  |
| Solaris x64 (SVR4 package)                                                                                                    | 140.01 MB | jdk-8u77-solaris-x64.tar.Z           |  |  |  |
| Solaris x64                                                                                                    | 96.18 MB  | jdk-8u77-solaris-x64.tar.gz          |  |  |  |
| Windows x86                                                                                                    | 182.01 MB | jdk-8u77-windows-i586.exe            |  |  |  |
| Windows x64                                                                                                    | 187.31 MB | jdk-8u77-windows-x64.exe             |  |  |  |

3. After the file downloads, run the installer.

# Install Eclipse

- 1. Go to http://www.eclipse.org/downloads/
- 2. Download "Eclipse IDE for Java Developers."
- 3. Choose 32-bit or 64-bit depending on your version of Windows.

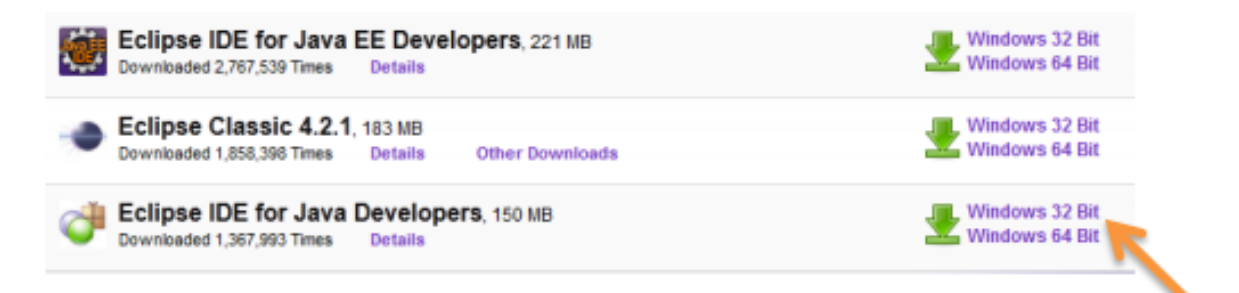

4. Download and unzip the folder under your c: drive.

#### Launch Eclipse

- 1. Launch Eclipse from the Start menu.
- 2. Close the Tutorial tab.

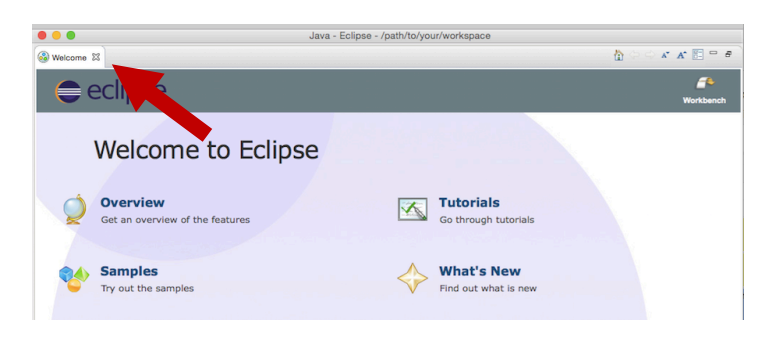

3. Close the Task List and Outline on the right side of the window.

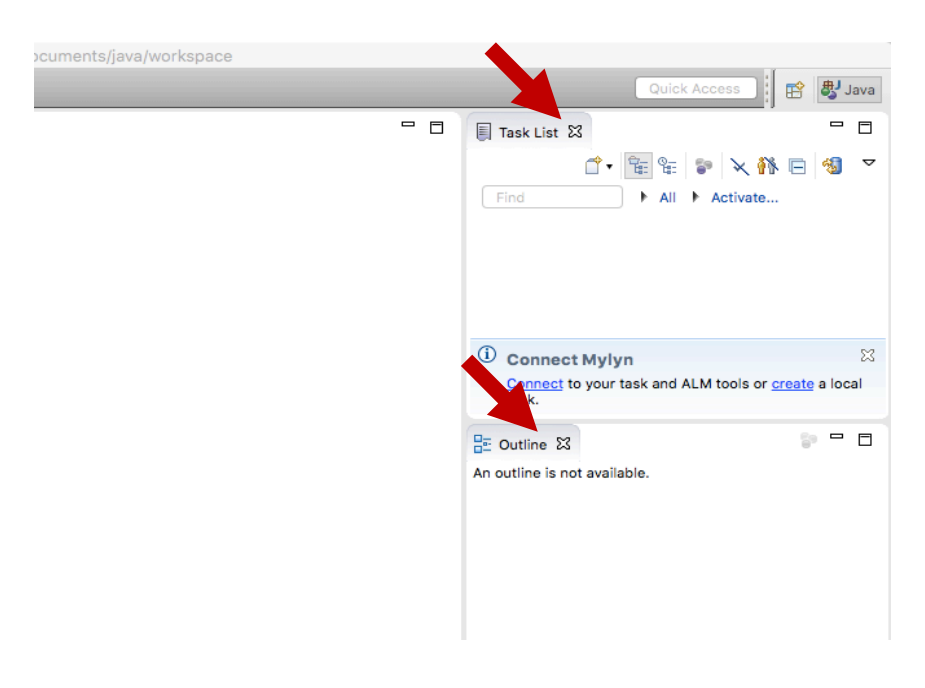

# Create a Project in Eclipse

1. Right click in the Package Explorer (left pane), and then select New  $\rightarrow$  Java Project.

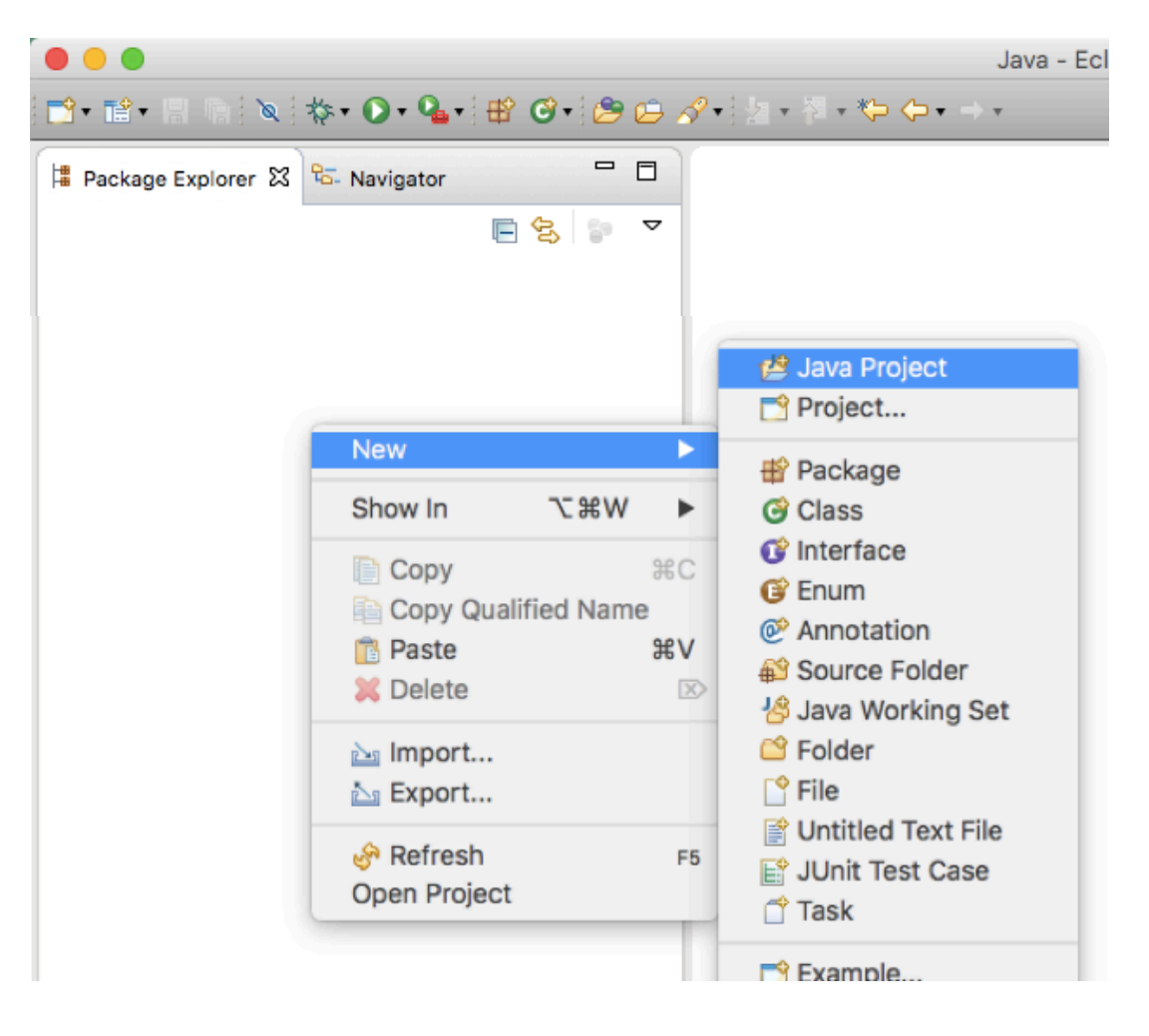

- 2. Give the project a name. For assignments, use your first and last name, and the assignment number. Click Finish.
  - Note: Pay attention to your Location. You can change it if you wish. You will need to navigate to this location in order to submit your code.

|                                       | New Java Projec                                      | t                    |
|---------------------------------------|------------------------------------------------------|----------------------|
| reate a Java Pro<br>Create a Java pro | oject<br>ject in the workspace or in an external loo | cation.              |
| Project name:                         | JoeShmo-Assn2                                        |                      |
| 🗹 Use default i                       | ocation                                              |                      |
| Location: /Use                        | rs/laptop/Documents/java/workspace/Joe               | eShmo-Assn2 Browse   |
| JRE                                   |                                                      |                      |
| 💿 Use an exe                          | ecution environment JRE:                             | JavaSE-1.8           |
| 🔵 Use a proj                          | ect specific JRE:                                    | Java SE 8 [1.8.0_31] |
| 🔵 Use defau                           | It JRE (currently 'Java SE 8 [1.8.0_31]')            | Configure JREs       |
| Project layout                        |                                                      |                      |
| 🔵 Use projec                          | t folder as root for sources and class file          | s                    |
| 💿 Create sep                          | parate folders for sources and class files           | Configure default    |
| Working sets                          |                                                      |                      |
| Add projec                            | t to working sets                                    |                      |
| Working sets:                         |                                                      | Select               |
|                                       |                                                      |                      |
|                                       |                                                      |                      |
|                                       |                                                      |                      |
|                                       |                                                      |                      |
|                                       |                                                      |                      |
| 0                                     | < Back Next >                                        | Cancel Finish        |

#### Add a Class to a Project

 In the Package Explorer (left pane), right click on the project folder and select New → Class.

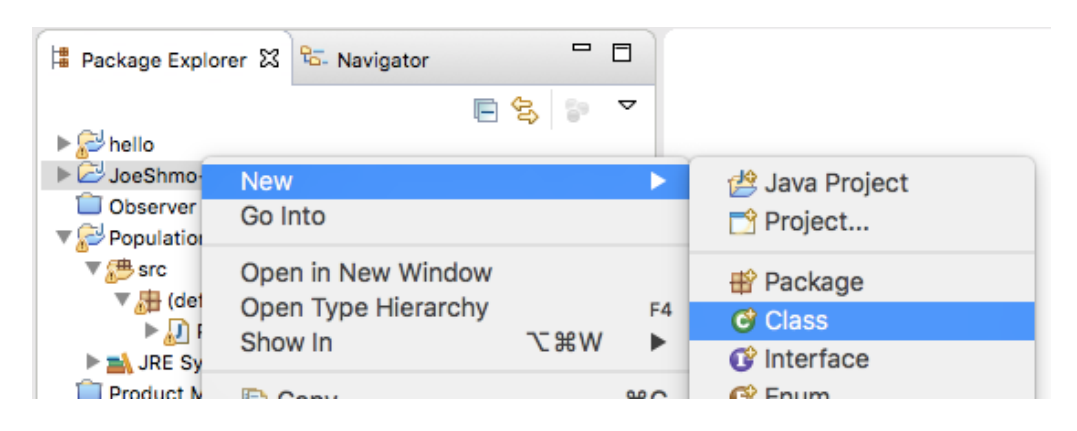

- 2. Give the class a name.
- 3. Options:
  - a. If this is a driver class, click "public static void main..."
  - b. Click Generate comments
- 4. Click Finish.

|                                                                           | New Java Class                                 |        |  |  |
|---------------------------------------------------------------------------|------------------------------------------------|--------|--|--|
| Java Class                                                                | efault package is discouraged.                 | C      |  |  |
| Source folder:                                                            | JoeShmo-Assn2/src                              | Browse |  |  |
| Package:                                                                  | (default)                                      | Browse |  |  |
| Enclosing type:                                                           |                                                | Browse |  |  |
| Name:                                                                     | SomeClass                                      |        |  |  |
| Modifiers:                                                                | public package protected abstract final static |        |  |  |
| Superclass:                                                               | java.lang.Object                               | Browse |  |  |
| Interfaces:                                                               |                                                | Add    |  |  |
|                                                                           |                                                | Remove |  |  |
| Which method stub                                                         | s would you like to create?                    |        |  |  |
|                                                                           | , _ public static void main(String[] args)     |        |  |  |
|                                                                           | Constructors from superclass                   |        |  |  |
| Do you want to add comments? (Configure templates and default value here) |                                                |        |  |  |
| 1                                                                         | Generate comments                              |        |  |  |
| ?                                                                         | Cancel                                         | Finish |  |  |

# Close a Project

1. When you are finished working on a project, right click it in the Package Explorer and select Close Project. This will close any files related to the project.

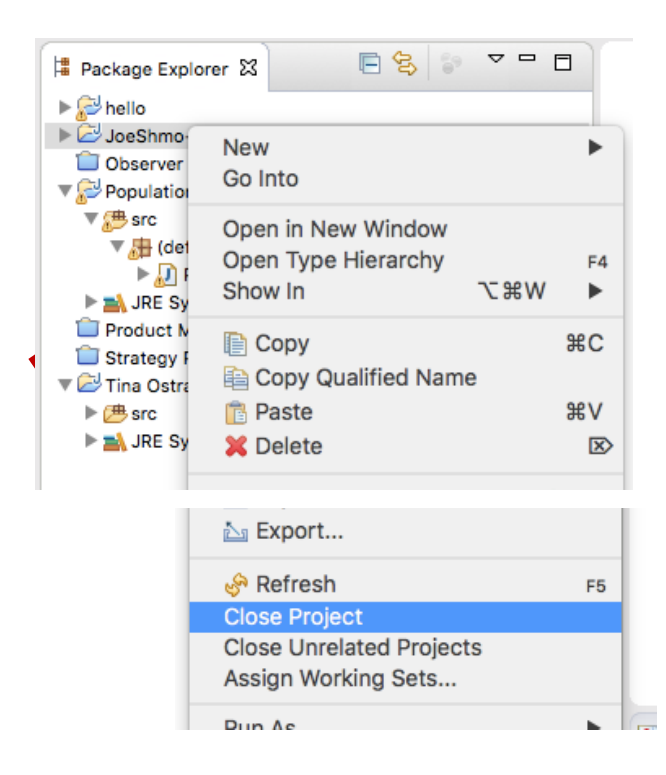

#### Submit your Project

1. Navigate to the location specified when you created your Java project.

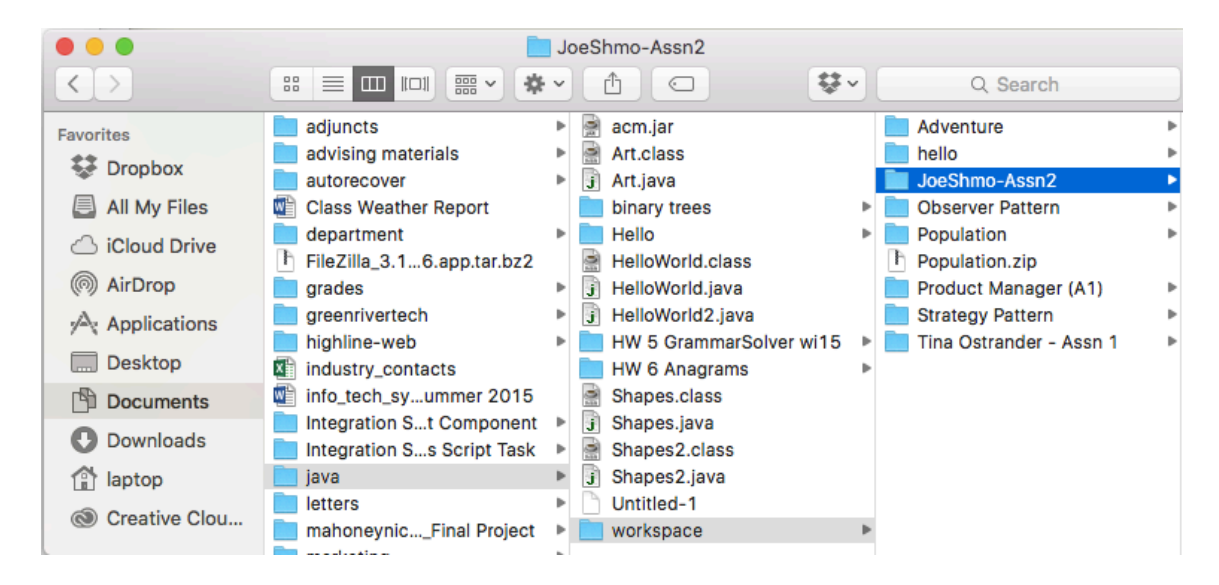

- 2. Right click on your project folder and compress it to a zip file.
- 3. Upload your zipped file to Canvas.